1. Зайдите на сайт <u>www.sberbank.ru</u>, нажмите ВХОД

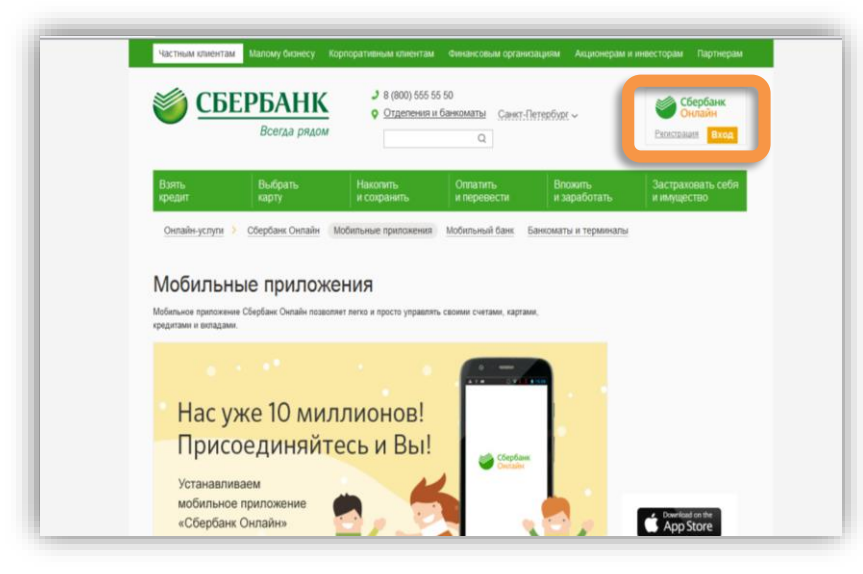

2. Введите логин и пароль для входа в личный кабинет

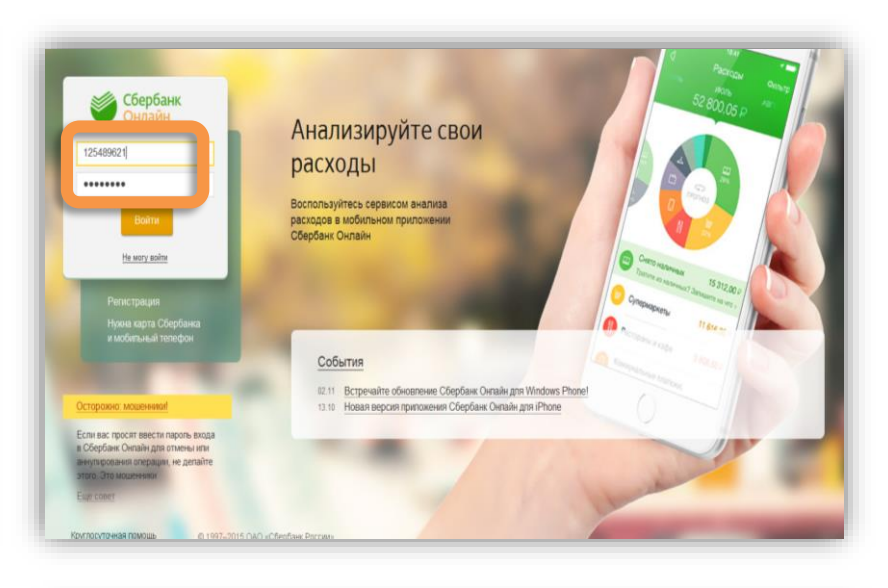

3. Во вкладке «Переводы и платежи» перейдите в раздел Мои Автоплатежи.

Нажмите Подключить Автоплатеж

| реводы                   |                            |                                      |                                     |           | Личное меню                                                                                                    |   |
|--------------------------|----------------------------|--------------------------------------|-------------------------------------|-----------|----------------------------------------------------------------------------------------------------|---|
|                          | айжду своими<br>картами    | 👏 Перевод                            | клиенту Сбербе                      | 1453      | Victoper onepagel<br>Chaceto or Chephaeca                                                                                                    |   |
| Погасаение<br>Обмен запо | кредита в Сбербание<br>еты | Перевод другой бе                    | частному лицу (<br>инк по рекаизите | 8<br>144  | Nor denancia<br>Visibarrice                                                                                                    |   |
| C Decesso                |                            | Перевод                              | организации                         |           | Мон шаблоны                                                                                                    |   |
| в другом банке           | a kapry<br>Sarwe           | Погашение кредитов в другом<br>банке |                                     | рутом     | <ul> <li>Мон автоплатения</li> <li>Осахночесь автоплате</li> <li>Управление автоплате</li> </ul>                                                                                                    |   |
|                          |                            | Перевод<br>в Яндекс                  | на счот<br>Деньгак                  |           | Website of the growth and compared the second second secon | ~ |
| лата поку                | пок и услуг г. сл          | нкт-петербург                        |                                     |           | Помощь                                                                                                    |   |
| Reprint research         | sammane player, 2001 and p | and the feether                      | Ha                                  | <b>TH</b> | Viac na pagalalanawa<br>Baripocu                                                                                                    |   |
| Мобильне                 | IN CRICOL                  | Интерно                              | иTB                                 |           | Курсы валют                                                                                                    |   |

4. В поиске введите ЗСД и выберете услугу Транспондер – Автополнение

| -                          | (actaily                                                                             | 100 MIC                | mathin blocks |  |
|----------------------------|--------------------------------------------------------------------------------------|------------------------|---------------|--|
| 5unaür                     |                                                                                      |                        |               |  |
|                            |                                                                                      |                        |               |  |
| Поиск                      | САНКТ-ПЕТ                                                                            | TEPSYPT                | -             |  |
| 0.84                       |                                                                                      |                        | Haim          |  |
| yropigowns<br>r. Caust Ret | оо резкону <u>не</u><br>прбурк                                                       | о алфаенту по услуге   |               |  |
| the second second          | ЭСЛІ<br>Холуга: Трансл                                                               | 6400                   |               |  |
|                            | Agrononomene                                                                         | 00                     |               |  |
| 5                          | 264H. 70015744<br>přest 401025103                                                    | 305040001512           |               |  |
| 5                          | Prove 20075768<br>prove 40702010<br>a Gareet Paraget<br>Tpanetroget                  | 305040001512 -<br>Igar |               |  |
| Tionasame p                | инне терполиции<br>внеж которото<br>в санот Линиро<br>Транатири<br>соупьтаты без учи | eta persona +          |               |  |

5. Выберете карту, с которой Вы будете оплачивать, введите номер транспондера, нажмите продолжить

|                  |                                                                                                    | Избранное                      |
|------------------|----------------------------------------------------------------------------------------------------|--------------------------------|
| Прадотного       | - Mon ustinons                                                                                                 |                                |
| These county     | <ul> <li>Полах, осохитерновые длях заполнения, отмретены *</li> </ul>                                          |                                |
|                  | The second second second second second second second second second second second second second second second s | Dataments arrows               |
|                  |                                                                                                    | V2DARDONEL METO                |
| Dony-attan-      | xa.                                                                                                    | Witherhamed Davis a W          |
| Yoryraf.         | Toper Norghlp Agronomy was                                                                                     | representation representation  |
| Onviana c*       |                                                                                                    |                                |
| December of sure | 12825000002990245 ×                                                                                            | Помощь                         |
|                  | Tatantaninis ana ant                                                                                           | Marits sugarsensus<br>associal |
|                  |                                                                                                    |                                |

6. Введите сумму минимального баланса, сумму платежа и максимальную сумму в день. Нажмите сохранить и подтвердить по sms, введите полученный в sms код в соответствующее поле и нажмите оплатить.

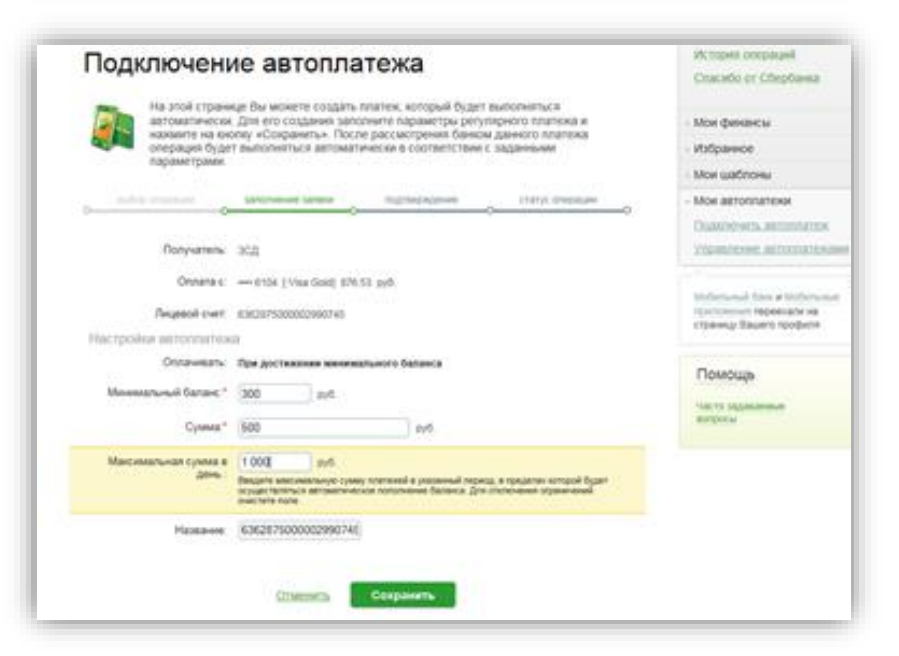